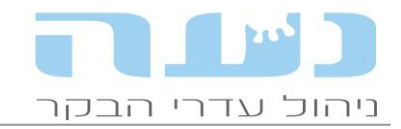

## 01/03/2015

#### <u> 12.08.00 נעה - חידושי גרסה</u>

## 1. הנחיות להתקנה

- אנו מבקשים לבצע התקנות בימי א' עד ד' בלבד.
- יש לסגור את נעה <u>לפני</u> ביצוע ההתקנה ובשום אופן <u>אין</u> לכבות את המחשב באמצע ההתקנה!
- במהלך ההתקנה תדרשו להקליד קוד הפעלה. ברפתות פעילות זהו מספר המשק המלא, נא להכין אותו זמין.
- התקנת מדריך משתמשים שאינם משק (מדריכים, יועצים, תזונאים, רופאים וכו') יפנו לתמיכת נעה
  לצורך קבלת קוד הפעלה. קוד ההפעלה למדריך הינו <u>אישי</u> ומותר להשתמש בו במחשב אחד בלבד.

#### 2. <u>שינויים כלליים</u>

הגדרת חריגים להתראות

#### • הגדרת הרשאות לחלונות ספציפיים

נוספה האפשרות להגדיר הרשאות משתמשים לחלק מהחלונות ה"רגישים" בנעה. לשם כך יש להיכנס לחלון תשתיות>> הגדרת משתמשים ולהגדיר משתמש חדש. לאחר מכן יש להיכנס דרך תפריט תשתיות>> הגדרת הרשאה לחלונות ולהגדיר את החלונות להם יש הרשאה למשתמש החדש שהוגדר.

מומלץ להשתמש באפשרות זו רק אם ממש זקוקים לזה, כי מרגע שמפעילים אותה חובה להקליד סיסמא בכניסה לנעה.

יש לזכור שברירות המחדל לשם המשתמש והסיסמא הן: נעה נעה.

#### • יומן עבודה – הצגת דוח עגלות לפי קב' גיל

נוספה אפשרות מתוך יומן העבודה לפתוח את דוח סיכום עגלות לפי קבוצות גיל. בחלון המקדים לדוח ניתן לקבוע את ערכי היעד לכל פרמטר בדח בעמודה המתאימה. בדוח המופק, מספרים החורגים מיעדים שהוגדרו יסומנו באדום.

#### • יומן עבודה – התראה על שינוי בניצולת המזון

ניצולת המזון מוצגת ביומן העבודה תחת השם ח"י לק"ג חלב (ממוצע שבועי), כעת ניתן להגדיר את הסף לקבלת התראה במקרה של שיפור או הרעה בניצולת המזון. ההגדרה מתבצעת בחלון הגדרות יומן אליו מגיעים מיומן העבודה, כפי שמודגם בצילום החלון הבא:

| יחידות           | סף להתראה | שיעור השינוי | פרמטר                      |          |
|------------------|-----------|--------------|----------------------------|----------|
| ליטר             | 30.00     | 2            | ירידה בחלב יומי לנחלבת     | -        |
| אחוז             | 3.40      | 0.25         | ירידה באחוז שומן           | 1        |
| אחוז             | 3.20      | 0.15         | ירידה באחוז חלבון          |          |
| אלפים למ"ל       | 250       | 50           | עלייה בסת"ס                | 1        |
| אלפים למ"ל       | 30        | 20           | עלייה בספירת חיידקים       | <b>v</b> |
| MUN              | 17.0      | 3            | עלייה באוריאה              | 1        |
| MUN              | 9.0       | 4            | ירידה באוריאה              |          |
| ק"ג ח"י          | 19        | 2            | ירידה בצריכת מזון (שבועי)  | 1        |
| ק"ג ח"י          | 25        | 2            | עליה בעביבת מזון (שבועי)   | J        |
| ק"ג ח"י לק"ג חלב | 0.520     | 0.100        | שיפור בניצולת מזון (שבועי) | 1        |
| ק"ג ח"י לק"ג חלב | 0.750     | 0.100        | הרעה בניצולת מזון (שבועי)  | 1        |

#### יומן עבודה – אישור ביצוע פעילות שהוגדרה

לחלון פעילויות מזדמנות/קבועות נוספה אפשרות לקבוע האם לאשר ביצוע הפעילות בסיומה או לא. במידה ונסמן את התיבה, תופיע ביומן התראה עד שיבוצע אישור. לחיצה על השורה המתאימה

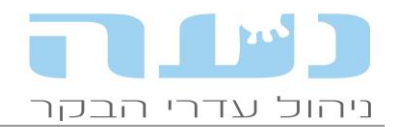

#### ברשימת הפעילויות ביומן, פותחת את חלון האישור כפי שמודגם בצילום החלון הבא:

| רשימת פעילויות ליום רביעי ה-22/10/14                                           |          |       | בחירת תאריך            |
|--------------------------------------------------------------------------------|----------|-------|------------------------|
| רשימת פעילויות 😑 🖯                                                             |          |       | 22/10/2014             |
| 🛶 הגבוי האחרון של בסיס-הנתונים בוצע לפני 10 ימים. נא לגבות בדחיפות.            |          |       |                        |
| 🛶 לא התבצעה קליטת חלב יומי מבקר החליבה 8 ימים, יש לבצע קליטת קובץ מהבקר בהקדם. |          |       |                        |
| איחור של 76 ימים: העברת מאווררים בקבוצה 3 🛁 🛁                                  |          |       | יכום                   |
| אישור פעילות                                                                   | אחוז     | מספר  | מונים                  |
|                                                                                | 82 %     | 5/5   | נחלבות 🖾               |
|                                                                                | 18 %     | 125   | יבשות                  |
| מעוב בפוולות: בערבת מעוברות בקבועה 3 אושר ביעוע                                | 40.01    | 700   | סה"כ פרות              |
|                                                                                | 40 %     | 230   | מבכירות מנחלבות 🕕      |
|                                                                                | 42 %     | 294   | פחת החת 🕕 🗁            |
|                                                                                | 69 %     | 480   | סה"כ עגלות תחלופה 🕦    |
|                                                                                | 33 %     | 158   | עגלות הרות             |
| שייין אין אין אין אין אין אין אין אין אין                                      | 21 %     | 145   | פרות בהפסקת הזרעה      |
| העברת קבוצה מספר ימים לאחר המלטה                                               | 2020     | 2211  |                        |
|                                                                                | P 101    | 2.07  | C100- 201              |
|                                                                                | 12/10/14 | 3.07  | שומן                   |
|                                                                                | 12/10/14 | 3.40  |                        |
|                                                                                | 12/10/14 | 200   | <u>0 000</u>           |
|                                                                                | 12/10/14 | 10.9  | ספי חיידקים            |
|                                                                                | 12/10/14 | 10.0  | אוריאה                 |
|                                                                                |          | 270   | ימי חליבה              |
|                                                                                | תאריך    | ערך   | חלב מבקר חליבה (ק"ג)   |
|                                                                                | 4/10/14  | 5,233 | יצור חלב יומי          |
|                                                                                | 14/10/14 | 9.2   | חלב יומי אחרון לנחלבת  |
|                                                                                |          | 25.9  | חלב יומי (ממוצע שבועי) |
|                                                                                |          |       |                        |
|                                                                                | תאריך    | ערך   | צריכת ח"י לחולבת       |

# יומן עבודה – הדגשת נתון חריג עם קו תחתון לטובת עיוורי הצבעים שבינינו הוספנו קו תחתון להדגשת נתון חריג ביומן העבודה

|          |        | יומן עבודה 📃 📃                |
|----------|--------|-------------------------------|
|          |        | חירת תאריך                    |
|          |        | 15/06/2015                    |
|          |        |                               |
|          |        | סיכום 🔄                       |
| אחוז     | מספר   | מונים                         |
| 92 %     | 280    | נחלבות 🗁                      |
| 8 %      | 25     | יבשות                         |
|          | 305    | סה"כ פרות                     |
| 40 %     | 111    | מבכירות מנחלבות 🕕             |
| 40 %     | 123    | פרות הרות 🚺 🗁                 |
| 95 %     | 291    | סה"כ עגלות תחלופה 🚯 🗖         |
| 23 %     | 67     | עגלות הרות                    |
| 2 %      | 6      | פרות בהפסקת הזרעה             |
|          |        |                               |
| 00/00/15 | עון    |                               |
| 09/06/15 | 3.77   | שומן                          |
| 09/06/15 | 159    |                               |
| 01/06/15 | 155    |                               |
| 09/06/15 | 141    | טפ ווייו קים                  |
| 00,00,10 | 177    | אוו או ו                      |
|          |        | 114 /11 /3                    |
| תאריך    | ערך    | חלב מבקר חליבה (ק"ג) 🛈        |
| 7/06/15  | 10,004 | יצור חלב יומי 🗁               |
| 07,06/15 | 36.4   | חלב יומי אחרון לנחלבת 🗁       |
|          | 37.5   | חלב יומי (ממוצע שבועי)        |
| 212.112  |        |                               |
| 03/06/11 | 26 78  |                               |
| 28/5-3/6 | 25.33  |                               |
| 2073-370 | 0.676  | ממוצע שבועי                   |
|          | 0.010  | (די לק ג וועב (נונווצע שבועי) |

שינוי אופן קביעת האב בעת דיווח המלטה (חישוב הפרייה אפקטיבית)

בעת דיווח המלטה, במידה והיו יותר מהזרעה אחת לפני ההתעברות, יש פונקציה שמחשבת את ההפריה האפקטיבית ובהתאם לכך קובעת את זהות האב של הוולד. מה שמשפיע על החישוב הוא <u>מצב הוולד</u> כפי שמדווח בהמלטה. דוגמא: אם לפרה היו שתי הזרעות משני פרים שונים עם הפרש של עד 30 יום ביניהן, וההמלטה התרחשה לאחר 260 ימי היריון, ממועד ההזרעה האחרונה, אבל מצב הוולד דווח "תקין" תיחשב ההזרעה הקודמת לאחרונה כאפקטיבית ולא ההזרעה האחרונה שדווחה. בהתאם לכך יוצג האב של הוולד. במידה ומצב הוולד שדווח הוא "פג" או "אנורמלי" תיחשב ההזרעה האחרונה כאפקטיבית והאירוע יחשב כהפלה.

#### שליחת קובץ ללשכה

החזרנו את האפשרות לשלוח קובץ ללשכה הווטרינרית. הקובץ נבנה בהתאם לדרישות השו"ט.

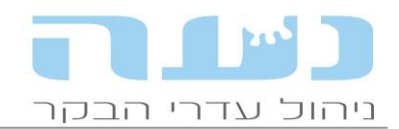

בכניסה הראשונה לנעה לאחר ההתקנה יש לסמן את התיבה המתאימה כפי שמופיע בצילום החלון הבא:

| ות מערכת | הגדו 🏹 | יונקיה             | שלוחות               | ברת קבוצות   | הזנה וייצור הע | ייני רפת חלב           | <b>כללי</b> מאס |
|----------|--------|--------------------|----------------------|--------------|----------------|------------------------|-----------------|
|          |        |                    | שכה הוטרינרית        | – נתונים ללי |                |                        |                 |
|          |        | 546                | 13331 :              | ת"ז בעלים    |                | litteau , uau          | שם משק:         |
|          |        | <b>jikwa</b> n ing | 0 (m):9 n            | שם בעלים:    |                | 83111                  | קוד משק:        |
|          |        |                    | <b></b>              | סמל ישוב:    |                | חלב                    | סוג משק:        |
|          |        |                    |                      | מיקום משק    |                | קיבוץ                  | צורת התארגנות:  |
|          | -      |                    |                      | _            |                | 1.2511                 | :טלפון          |
|          | ודש    | הקובץ אחת לח       | וה אוטומטית של       | שליר 📃       | 38             | 3 <b>22</b> mwana yang | כתובת:          |
|          | -      |                    | טומטי                | מיספור או    |                | 541245134 ;;;          | מספר עוסק מורשו |
|          |        | טה                 | ר אוטומטי רהמל       | מספו         | •              | jizas: pooga           | רופא המשק:      |
|          |        | בנות פרי בשר       | יי זכרים לנקבות      | מספו 🔽       | <b>•</b>       | anna an tangan         | מזריע המשק:     |
|          | 1      | ה לזכר - אילונית   | י<br>די זכרים לתאומו | מספו 🗸       |                |                        |                 |
|          |        |                    | לי                   | איפיון כלכ   |                |                        |                 |
|          |        |                    | כלכלי                | ניהול 🔽      | זנה            | של נתוני כניסה אחר     | הכנסה אוטו' 🔽   |
|          |        |                    | : שנתית:             | אחוז ריבית   |                | אגודת בני בקר          | מכירה דרך ז 📃   |
|          |        |                    | 18.0 :               | אחוז מע"מ    |                |                        |                 |
|          |        |                    |                      |              |                |                        |                 |

לאחר הסימון, הקובץ ישלח באופן אוטומטי אחת לחודש ללשכה. השימוש באפשרות זו משחרר את המשק מהצורך להפיק קבצי אקסל שונים ללשכה, המהלך מתואם עם אנשי השו"ט.

## • העברה אוטומטית של הקובץ לחקלאית

לבקשת החקלאית הכנסנו מנגנון אוטומטי שמעביר את הקובץ החודשי לחקלאית ביום ה- 5 לחודש. ניתן לשנות את יום ההעברה בחלון מאפייני משק>> מאפייני רפת חלב. מומלץ לא לשנות את ההגדרה אלא אם כן תגיע בקשה לכך מהחקלאית.

#### • התנהגות חריגה של פרה

נוספה אפשרות לציין התנהגות חריגה של פרה דוגמת פרה שבועטת או כל התנהגות חריגה אחרת שרוצים לציין בכרטיס פרה. הכנסת האירוע מתבצעת בכרטיס פרה, כפי שמופיע בצילום החלון הבא:

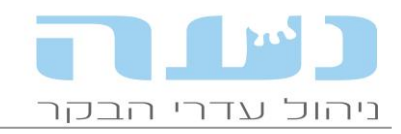

| ן-בקר          | 5390          | ארועים                 | פרטים      | פוריות          | בריאוו           | 1             | חלב וייצור | ניהול |
|----------------|---------------|------------------------|------------|-----------------|------------------|---------------|------------|-------|
| כוויה          | 5390          |                        |            |                 |                  |               |            |       |
| -בקר           | וולה          | זיהוי בן בקר:          | 5390       | ספר עדר:        | 5390             | מספר כוויה:   | 5390       |       |
|                | נקבה          | ממשלחי מלא:            | 9281390    | מספר פלסנויק:   |                  | ארון פלסטיק:  |            |       |
| מדבקות         | PTB,C-PTB     |                        |            |                 |                  |               | 2172075    |       |
| לידה           | 03/07/05      | מספר שתל:              |            | שם בן בקר:      | 171              | מספר תג:      | 51/38/5    |       |
|                | חולבות 2      | מין:                   | נקבה 💌     | גזע:            | 💌 הולשטיין       | תאריך לידה:   | 03/07/05 🌲 |       |
|                | /             | קבוצה:                 | חולבות 2 💌 | שלוחה:          | פחת              | משקל כניסה:   | 40 גובה:   |       |
| חקיבה          | літел.<br>790 | הערה:                  |            |                 |                  | זיהוי פנימי:  | 5030       |       |
| ן.<br>מלכיוומו | 207           | אס מקומות:             | 4858 100   | אר מדומי        |                  | אם אומנת:     |            |       |
| 17 10          | 11.1          | analia ak              | 4000 1/1   | , mpro Lix      |                  |               |            |       |
| אודון<br>וארר  | 118/2         | זיהוי אב:              | 3811       | 0101            | זיהוי אב-אם:     | 7032          | ליבי       |       |
| הולוגי         | הזרעה         | אופן כניסה:            | נולד במשק  |                 |                  |               |            |       |
| זזרעה          | מוזרעת        |                        |            |                 |                  |               |            |       |
| ז' אחרונה      | 15            | סטטוס חליבה:           | חולבת      | מספר תחלובה:    | 7                | ימי חליבה:    | 267        |       |
| שיוך           | מחלה מדבקת    | מורב ברודולונוי        | 20072      |                 | 15               |               | מזכוות     |       |
| שיוך           | בת-שחפת       | . Antipate and a state |            |                 |                  |               | 200 110    |       |
|                |               | המלטה צפויה:           |            | פר מומלץ (נטע): |                  | מחלות מדבקות: | PIB,C-PIB  |       |
|                |               | :קודי שיוך             | 0010,0012  |                 | מסומנת ליציאה: 📃 | מאריך יציאה:  |            |       |
|                |               | הוצאה מסינכחו:         | <b></b>    |                 | התנהגות חריגה:   | _             |            |       |

האירוע שהוקלד בכרטיס יופיע בדוח הליכה לביקור, דוח למזריע, דוח חיסונים ודוח קשירה לרופא.

# 3. <u>ניהול עדר</u>

## • גרף תחלובה

אירועי בריאות עטין ניתנים להצגה בגרף תחלובה ע"י סימון התיבה המתאימה.

חיסון סלמונלה בביקור רופא

הפרמטר לאירוע ראשון השתנה ל"הזרעה מעברת" במקום "הזרעה".

## • רשימות אירועים – מצב גופני

בתצוגה של מצב גופני, נוספה עמודה חדשה "ימים לשיא חלב". עמודה זו מציגה את היום בו התקבל שיא החלב בתחלובה. העמודה "ממוצע חלב יומי" מציגה את חלב שיא שהתקבל בכל התחלובה ולא רק עד תאריך מתן צ"ג שיא חלב, כפי שהיה עד היום. מעניין לבדוק את ההפרש בימים בין יום מתן הציון לבין שיא החלב בפועל.

## iTrim – ממשק מנעה לתוכנת הטילוף

iTrim היא אפליקציה שפותחה ע"י החקלאית לסביבת אייפד ומאפשרת תיעוד מדוקדק של מצב הטלפיים של הפרות בעת טילוף. לבקשת החקלאית פיתחנו ממשק נתונים אשר מעביר את נתוני הפרות המיועדות לטילוף בקובץ שנשלח במייל אל המטלף.

משק שמשתמש בתוכנת iTrim יכול מעתה להגדיר זאת בחלון מאפייני משק ע"י סימון התיבה המתאימה כפי שמודגם באיור הבא. יש לשים לב שצריך למלא את כתובת המייל של המטלף על מנת שניתן יהיה להעביר את הקובץ שנעה מייצרת לאפליקציית iTrim.

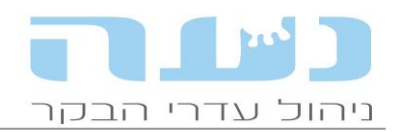

|                |                  |                |              |       | ולב)        | אפייני משק (ח    | מא <u> </u>    |         |
|----------------|------------------|----------------|--------------|-------|-------------|------------------|----------------|---------|
| הגדרות מערכת 🏹 | יונקיה           | שלוחות         | קבוצות       | העברת | הזנה וייצור | רפת חלב          | מאפייני        | כללי    |
|                |                  | שכה הוטרינרית  | - נתונים ללי |       |             |                  |                |         |
|                | 5700             | 00430          | ת"ז בעלים:   |       |             | תל יוסף          | ÷ <del>p</del> | שם משי  |
|                | תל-יוסף          | קיבוץ          | שם בעלים:    |       |             | 84000            | :p             | קוד משי |
|                |                  | 84             | סמל ישוב:    |       |             | חלב              | (j             | סוג משי |
|                | ŋ                | תל יוכ         | מיקום משק    |       |             | קיבוץ            | תארגנות:       | צורת הו |
|                |                  |                |              | [     |             | 046534067        |                | :טלפון  |
| ודש            | הקובץ אחת לח     | וה אוטומטית של | שליח 🔽       |       |             | מיקוד 19132      |                | כתובת:  |
|                |                  | טומטי          | מיספור או –  |       |             | 557050515        | וסק מורשה:     | מספר ע  |
|                | טה               | ר אוטומטי בהמל | מספו 🔽       |       | •           | שהם אבנר         | זשק:           | רופא הנ |
|                | בנות פרי בשר     | י זכרים לנקבות | מספו 📃       |       | •           | מילר יאיר        | ומשק:          | מזריע ה |
| :              | ה לזכר - אילונית | יזכרים לתאומו  | מספו 📃       | Г     |             | ת iTrim          | ודה עם תוכנו   | עב 🔽    |
|                |                  | לי             | איפיון כלכ   |       |             | יף:              | מייל של המטי   | כתובת נ |
|                |                  | כלכלי          | ניהול 🔽      | _     | זרונה       | ל נתוני כניסה אר | נסה אוטו' שי   | הע 📃    |
|                |                  | : שנתית: 7.0   | אחוז ריבית   |       |             | דת בני בקר       | ירה דרך אגוי:  | מכ 🔽    |
|                |                  | 18.0           | אחוז מע"מ    |       |             |                  |                |         |
|                |                  |                |              |       |             |                  |                |         |
|                |                  |                |              |       |             |                  |                |         |
|                |                  |                |              |       |             |                  |                |         |

להכנת הקובץ בנעה יש להיכנס מתפריט: ניהול עדר>> אירועי גוף>> ביצוע טיפולים ולהוסיף שורה, יש לבחור שם טיפול "טילוף" וסוג טיפול "לפי פרמטרים" וכעת יש ללחוץ פעמיים על השורה ונפתח חלון המציג את הפרות לטילוף. ברירת המחדל שתופיע לסיבת הזימון היא "טילוף שגרתי" אך ניתן לשנות אותה בחלון. כעת יש ללחוץ על האייקון המתאים בתפריט (מסומן בחץ) על מנת לייצא את הקובץ במייל לשנות אותה בחלון.

|   |                 |                     |                     |              |                       |                 |              |               |         |              | עזרה           | ות חלון        | פעול   | רשימה       | עדכון   | קובץ     |
|---|-----------------|---------------------|---------------------|--------------|-----------------------|-----------------|--------------|---------------|---------|--------------|----------------|----------------|--------|-------------|---------|----------|
|   |                 |                     |                     |              |                       |                 | ۷            | ) 🕫 🐧         | )   🎇 🦻 | ) 📅   🎇 🛅    | 🚑 🙊            | 💹 🎦 🌡          | s 🔍    | 🕹 🏦   🔡     | ۽ 🍯     | <b>1</b> |
|   |                 |                     |                     |              |                       |                 |              |               |         | 1:-   🖨 🚔    | 🗐 🧏 १          | 7 🎖 🖋 🛚        | > 囲    | 🖹 🛃 🧕       | ħ #     | 1 6      |
|   | )               |                     |                     |              |                       |                 |              |               |         | 09/02/1      | 5 לתאריך       | קר לטיפול י    | בני בי | יקירת iT    | rimל ץ= | ייצא קונ |
| ſ | סיבת זימון      | תאריך טיפול<br>קודם | ימים מטיפול<br>קודם | צליעה אחרונה | תאריך צליעה<br>אחרונה | מחלות<br>מדבקות | ימי<br>הריון | ימים<br>מהמל' | תחלובה  | קבוצה        | גיל<br>בחודשים | מספר<br>ממשלתי | מין    | זיהוי ב, קר | #       | $\Box$   |
|   | דילוף שיגרתי 🔻  |                     |                     |              |                       |                 | 265          |               | 0       | ק-205-ע. הח  | 25             | 1055771        | 9 J    | 71          | 9       |          |
|   | 👻 טילוס ייגרתי  |                     |                     |              |                       |                 | 267          |               | 0       | ק-207-יבשות  | 24             | 1055773        | נ 4    | 73          | 4       | 2        |
|   | 🗸 יגרתי         |                     |                     | צליעה ק"ש    | 23/12/2014            |                 | 258          |               | 0       | ק-205-ע. הרו | 24             | 1055774        | 1      | 74          | 11 :    | 3        |
|   | 👻 טיי אי שיגרתי |                     |                     |              |                       |                 | 264          |               | 0       | ק-205-ע. הרו | 23             | 1055774        | 4      | 74          | 14      | 4        |
|   | 🗸 ט וף שיגרתי   |                     |                     |              |                       |                 | 258          |               | 0       | ק-205-ע. הרו | 23             | 1055775        | i6 1   | 75          | i6 !    | 5        |
|   |                 |                     |                     |              |                       |                 |              |               |         |              |                |                |        |             |         |          |

גישה לחלון פרמטרים לזימון אוטומטי 🕠

הגישה לחלון הועברה מהתפריט הראשי לחלון ביקור רופא כפי שמופיע בצילום החלון הבא:

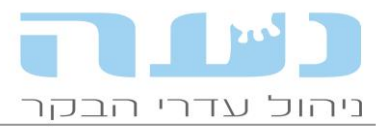

|       | נעה - מערכת ניהול עדרי הבקר 📃 📃 💷       |   |               |     |            |        |             |            |  |  |
|-------|-----------------------------------------|---|---------------|-----|------------|--------|-------------|------------|--|--|
|       |                                         |   | חלון עזרה     | לות | פעולות פעו | מה ו   | עדכון רשי   | קובץ       |  |  |
| S 🕄   | 🎎 % 😫   🚺   🖨 🙊   🔗 🎇 👶                 |   | ] 🗓   🎟 ይ 🍯 🏂 | 1   | 🎗 🌂 🎆 🛛 🖣  | è 📩 🛃  | b   🖹 🥔 👘   | <b>a a</b> |  |  |
|       | [1: ] 🖨 🖨 🗐 🥴 ヤ ヤ 🖉 🛸 🎬 📄 🛃 🖉 🕼 🗊 🦉 🍼 🖑 |   |               |     |            |        |             |            |  |  |
|       | פרמטרים לזימון אוטומטי ג רי-רופא        |   |               |     |            |        |             |            |  |  |
|       | מתארך: בַּ1/10/13 עד תארך: בַּ1/10/13   |   |               |     |            |        |             |            |  |  |
| מס בנ | הערה                                    |   | סוג ביקור     |     | חפא        |        | תאריך ביקור |            |  |  |
| 27    |                                         | • | קצר +עגלות    | •   |            | שני טל | 15/10/14    |            |  |  |
| 42    |                                         | • | שגרתי גדול    | •   |            | שני טל | 13/10/14    |            |  |  |
| 33    |                                         | • | קצר +עגלות    | •   |            | שני טל | 08/10/14    |            |  |  |
| 49    |                                         | • | שגרתי גדול    | •   |            | שני טל | 06/10/14    |            |  |  |
| 36    |                                         | • | קצר +עגלות    | •   |            | שני טל | 01/10/14    |            |  |  |
| 30    |                                         | • | שגרתי גדול    | •   |            | שני טל | 29/09/14    |            |  |  |
| 25    |                                         | • | קצר +עגלות    | •   |            | שני טל | 24/09/14    |            |  |  |
| 44    |                                         | • | שגרתי גדול    | •   |            | שני טל | 22/09/14    |            |  |  |
| 25    |                                         | • | קצר +עגלות    | •   |            | שני טל | 17/09/14    |            |  |  |
| 34    |                                         | • | שגרתי גדול    | •   |            | שני טל | 15/09/14    |            |  |  |
| 07    |                                         |   | •             | _   | 1          | 1      | 10/00/11    |            |  |  |

#### דוח ביקור רופא מקוצר עם פונט מוגדל 🔸

הוספנו דוח חדש להליכה עם הרופא, בנוסף לדוח הקיים, אשר מתאפיין בכך שההדפסה היא בפונט מוגדל והתצוגה מקוצרת (אירוע רפואי אחרון בלבד). גישה לדוח מחלון ביקור רופא, מהאייקון הבא: קובץ עדכון רשימה פעולות פעולות חלון עזרה

|                      |                                 | 🚳 III 🙆 🙈 🤞                           |   |          | <del>4</del> 4 | 🖕   🚳 🚕   🚜  | 🕞 😹   |  |  |  |
|----------------------|---------------------------------|---------------------------------------|---|----------|----------------|--------------|-------|--|--|--|
|                      |                                 | I III I III I III I III I I I I I I I |   | · 🔉 🥆 🖽  |                | 💾   💹 📂   🍀  | - C C |  |  |  |
| 📴 🖨 🖨 🕹              | Ŷ '                             | 🎙 🖋 🛸 🖉                               |   | '  🔚   📥 | ۵ 🚳            | **   🗊   💽 🖑 | i 🙃 🔗 |  |  |  |
| שימת ביקורי-רופא 🔳 🔳 |                                 |                                       |   |          |                |              |       |  |  |  |
| [                    | 09/03/15 🕁 עד תאריך: 🔤 09/03/15 |                                       |   |          |                |              |       |  |  |  |
| הערה                 |                                 | סוג ביקור                             |   | רופא     |                | תאריך ביקור  |       |  |  |  |
|                      | •                               | ביקור קצר                             | • | ľ        | דגוני איל      | 09/03/15     | ◀     |  |  |  |
|                      | •                               | ביקור רופא                            | • | ľ        | דגוני איל      | 24/02/15     |       |  |  |  |
|                      | •                               | ביקור קצר                             | • | ľ        | דגוני איל      | 20/02/15     |       |  |  |  |
|                      | •                               | ביקור רופא                            | • | ľ        | דגוני איל      | 17/02/15     |       |  |  |  |
|                      | •                               | ביקור קצר                             | • | ľ        | דגוני איל      | 13/02/15     |       |  |  |  |
|                      | •                               | ביקור רופא                            | • | ľ        | דגוני איל      | 10/02/15     |       |  |  |  |
|                      | -                               | ביקור קצר                             | - | ľ        | דגוני איל      | 06/02/15     |       |  |  |  |

כך נראה הדוח המקוצר החדש, פונט גדול, שורה אחת לכול פרה וחלב יום אחרון בלבד.

| 09/03/2015 | דו"ח הליכה לתאריך |
|------------|-------------------|
|------------|-------------------|

| οις     | חלב  | טיפול           | תאריך    | ימי  | תח. | ימים | קבוצה      | סיבת                    | כוויה       |
|---------|------|-----------------|----------|------|-----|------|------------|-------------------------|-------------|
| זימון   |      | אחרון           | טיפול    | יובש |     | מהמ  |            | ביקור                   |             |
| אוטומטי | 29.7 | חיסון 99K + רוט | 03/02/15 | 70   | 9   | 371  | הכנה ניסוי | הריון ארוך(294)         | 136         |
| חוזר    | 54.9 | BVD+IBR+P חיסון | 13/01/15 | 62   | 8   | 106  | בוגרות 2   | בדיקה לפני הזרעה-ח      | 5091        |
| חוזר    |      | אובלטים לרחם    | 17/02/15 | 62   | 9   | 30   | בוגרות 2   | בדיקה לאחר המלטה-ח(272) | 5288        |
| חוזר    |      | אובלטים לרחם    | 24/02/15 | 68   | 8   | 21   | בוגרות 2   | בדיקה לאחר המלטה-ח(273) | 5335        |
| חוזר    |      | שטיפת רחם       | 24/02/15 | 60   | 7   | 32   | בוגרות 2   | בדיקה לאחר המלטה-ח(280) | 7078        |
| חוזר    | 45.4 | BVD+IBR+P חיסון | 13/01/15 | 70   | 7   | 102  | בוגרות 2   | בדיקה לפני הזרעה-ח      | 7118 הפס.הז |
| חוזר    | 60.4 | שטיפת רחם       | 24/02/15 | 57   | 6   | 90   | בוגרות 2   | בדיקה לפני הזרעה-ח      | 7127        |
| חוזר    | 33.2 | BVD+IBR+P חיסון | 06/01/15 | 68   | 7   | 111  | בוגרות 2   | בדיקה לפני הזרעה-ח      | 7131        |
| חוזר    |      | שטיפת רחם       | 24/02/15 | 63   | 6   | 29   | בוגרות 2   | בדיקה לאחר המלטה-ח(279) | 7197        |
| חוזר    | 51.4 | חיסון פו"ט 1    | 28/12/14 | 51   | 5   | 192  | בוגרות 2   | דרישות לא סדירות-ח      | 7294        |

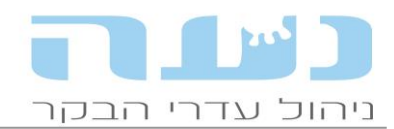

## מצב גופני וחלב יומי לפרמטרים לביקור רופא 🔸

בפרמטרים לביקור שהוקמו ע"י המשתמש ובפרמטרים לא הוזרעה/חוסר תאנה נוספה האפשרות להשתמש במצב גופני ובחלב יומי לצורך ההגדרות של הפרמטר, כפי שמופיע בצילום החלון הבא:

| בי 🖂                                        | פרמטר י 😑 🔼               |
|---------------------------------------------|---------------------------|
| 16                                          | מספר פרמטר:               |
| חוסר תאנה-מבכירות                           | שם פרמטר:                 |
| לא דרשה 💌 📼                                 | כותרת בדו"ח חפא:          |
| עגלות 🔽 מבכיחת 📄 פחת 📄 עגלים 📃              | הפרמטר עבור:              |
| המלטה/הפלה 🗨                                | :ארוע ראשון               |
| דרישה                                       | :ארוע שני                 |
| לא מתקיים 💌                                 | :תנאי קיום לארוע שני      |
| 110                                         | מינימום ימים בין הארועים: |
|                                             | מקסימום ימים בין הארועים: |
| רקות 💌                                      | מצב הריון:                |
| <b>ל</b> א <b>ד</b>                         | כולל הפסקות הזרעה:        |
| מ"ג אחרון גבוה מ: 2.50 💌                    | התייחסות למצב גופני:      |
| ערב יומי נמוך מ: 50 ⊽<br>(ממוצע שבוע אחרון) | התייחסת לחלב יומי:        |

#### • דוח הליכה בביקור רופא

בבדיקה לאחר המלטה יוצג בסוגריים אורך ההיריון שקדם להמלטה, כפי שמופיע בצילום החלון:

|                               |      |            |            |            | [                | 21           | ר 10/2014/    | ו"ח הליכה לתארי | т           |     |             |                       |                |          |       |
|-------------------------------|------|------------|------------|------------|------------------|--------------|---------------|-----------------|-------------|-----|-------------|-----------------------|----------------|----------|-------|
|                               |      |            |            |            |                  |              |               |                 |             | _   |             |                       |                |          |       |
| הערות<br>רופא                 | חלב  | ת.<br>דרי. | ת.<br>הזר. | מס.<br>הז. | תרופות           | טיפולים      | ציון גופני    | אבחנות          | ימי<br>יובש | תח. | ימים<br>מהמ | סיבת ביקור            | תאריך<br>בדיקה | קבוצה    | כוויה |
| המ':ללא הת. (נ <mark>)</mark> |      |            |            |            |                  |              | 01-10-14-3.75 | i i             | 62          | 6   | 27          | בדיקה לאחר המלטה(275) | 21-10-14       | חולבות 2 | 5857  |
|                               | 13.6 |            |            |            |                  |              |               | קטוזיס שלילי    | 62          |     |             | בדיקה לאחר המלטה-ח    | 08-10-14       |          |       |
| 5                             | 47.6 |            |            |            | C אובלט 1 גרם    | הוצאת שליה   |               | עצירת שליה      | 62          |     |             | בדיקה לאחר המלטה      | 01-10-14       |          |       |
|                               | 43.1 |            |            |            | פרופילן גליקול 1 | הגמעה בבקבוק |               | קטוזיס חלש =<5. | 62          |     |             | בדיקה לאחר המלטה      | 01-10-14       |          |       |
|                               | 48.4 |            |            |            |                  |              |               |                 |             | 9   |             |                       |                |          |       |
|                               | 47.8 |            |            |            |                  |              |               |                 |             |     |             |                       |                |          |       |

# דוח הליכה בביקור רופא – סיבת פסילה

סיבת פסילה תוצג בדוח הליכה לביקור רופא, כפי שמופיע בצילום החלון:

|                 |      |            |            |            | [             | 21             | ר /10/2014/   | ו"ח הליכה לתארי | T           |     |             |                     |                |          |       |
|-----------------|------|------------|------------|------------|---------------|----------------|---------------|-----------------|-------------|-----|-------------|---------------------|----------------|----------|-------|
| הערות<br>רופא   | חלב  | ת.<br>דרי. | ת.<br>הזר. | מס.<br>הז. | תרופות        | טיפולים        | ציון גופני    | אבחנות          | ימי<br>יובש | נח. | ימים<br>מהמ | סיבת ביקור          | תאריך<br>בדיקה | קבוצה    | כוויה |
| דרך חלון הזרעות |      |            |            |            |               |                | 19-05-14-2.75 |                 |             | 2   | 207         | לא נקיה-מזריע פסילה | 21-10-14       | חולבות 3 | 6881  |
| לא הוזרעה מוגלה | 9.9  |            | 21/10      | פס.        | אסטרומט 20 סנ |                |               | ג.צ ימין        |             |     |             |                     | 06-06-14       |          |       |
| מחר             | 32.6 |            | 29/09      | 8          |               |                |               | ג.צ ימין        |             |     |             | לא דרשה             | 05-06-14       |          |       |
|                 | 36.5 |            | 10/09      | 7          |               | חיסון בוטוליזם |               |                 |             |     |             | צ"ג שיא חלב         | 19-05-14       |          |       |
|                 | 27.1 |            | 09/09      | 6          |               | BVD+IBR+P lion |               |                 |             |     |             | צ"ג שיא חלב         | 19-05-14       |          |       |
|                 | 40.3 |            | 03/08      | 5          |               |                |               | בת שחפת שליליח  |             |     |             |                     | 14-05-14       |          |       |

#### • הודעה על ימים לזימון חוזר

בחלון מאפייני משק >>מאפייני רפת חלב נוספה האפשרות לסמן האם מעוניינים בהצגת התרעה על אי דיווח ימים לזימון חוזר לפרות שזומנו ידנית לביקור.

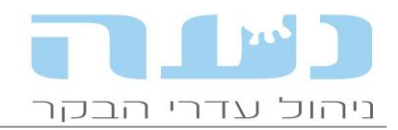

#### דיווח על רבע באבחנת דלקת עטין 🔸

בדיווח אבחנה בנושא "מחלות עטין" נוסף כפתור המאפשר לדווח נתוני רבע, כפי שמופיע בצילום החלון הבא:

|                       |               |      |             |        | לבן בקר 6881 | ל ותרופה י | וני אבחנה, טיפוי | י ב ד                                     |
|-----------------------|---------------|------|-------------|--------|--------------|------------|------------------|-------------------------------------------|
|                       |               |      |             |        | •            | מצב גופני: | 21/              | נתונים כללים<br>תאריך: <mark>10/14</mark> |
| _                     |               |      |             |        |              |            |                  | נתוני אבחנות                              |
| ווני נתוני<br>פול רבע | מקור נח<br>טי | הערה | שם<br>נרופה | n      | שם<br>טיפול  |            | שם<br>אבחנה      | L                                         |
|                       | רופא כ        |      | Ĵ ▼         | ַ כללי | 0. 💌         | ַרַללי.    | רה 🔻 ו           | <mark>ד.עטין קלינית חמו</mark>            |
|                       |               |      |             |        |              |            |                  |                                           |
|                       |               |      |             |        |              |            |                  |                                           |
|                       |               |      |             |        |              |            |                  |                                           |
|                       |               |      |             |        |              |            |                  |                                           |

#### שיפור הממשק לביצוע ביקורת חלב ידנית •

בהקמת הביקורת, רשימת הפרות תהיה מעודכנת ליום הביקורת ולא לתאריך ההקמה בהכרח. בהקמת ביקורת חלב יקלטו אוטומטית נתוני החלב היומי מבקר החליבה ויתעדכנו בחלון הביקורת. בחלון עדכון תוצאות הביקורת הוסרו עמודות לא רלוונטיות מהחלון.

## • הצגת כייל נוגדנים של בת שחפת

בקליטת קובץ תוצאות מעבדה מבריאות העטין ייקלטו נתוני כייל הנוגדנים לבת שחפת. נתונים אלו יוצגו בשדה "הערה".

העברת נתוני ביקורת חלב ל- Lely

בהעברת הנתונים לרובוט ללי יועברו תוצאות ביקורת החלב האחרונה.

#### תוכנית ייצור – קניית עגלות או פרות 🔸

נוספה שורה חדשה לקניית עגלות הרות, כעת ניתן לציין בשורות נפרדות קניית פרות או קניית עגלות הרות.

#### • תוכנית ייצור – אחוז ההפלות

בחלון הפרמטרים לתוכנית ייצור ניתן לקבוע את אחוז ההפלות במשק או לחשב אותו עפ"י נתוני המשק.

#### מכירה דרך אג' בני בקר

במשקים שמוכרים דרך אגודת בני בקר ניתן לסמן בחלון יציאות את התיבה המציינת שהמכירה היא דרך אגודת בני בקר. סימון התיבה יאפשר שליחת קובץ פרטי התשלום לאגודת בני בקר לצורך שיפור המעקב אחרי תשלומי הסוחרים. בנוסף נעה קולטת טבלת סוחרים חיצונית מאגודת בני בקר, ניתן לבצע קישור בין הסוחר שרשום

בנוסף נעוד קולסת סבלת סודודים דוצונית מאגודת בני בקוי, ניתן לבצע קישור בין דוסודור שרשו בנעה במשק לסוחר שרשום בטבלת סוחרים של בני בקר.

#### דוח חדש – עגלות להזרעה ראשונה

בתפריט ניהול עדר >>דוחות ניהול עדר >>דוחות ניהול, נוסף דוח חדש, דוח עגלות להזרעה ראשונה. הדוח מציג את התאריך להזרעה ראשונה לכל עגלה ועגלה בהתאם לבחירת המשתמש, לפי תכנון משק או המלצת נעה, כפי שמופיעה בחלון הפרמטרים של תוכנית הייצור.

## 4. <u>חלב</u>

## דוח חריגי סתס גם לביקורות ניסוי 🔹

כעת ניתן יהיה לראות גם תוצאות של חריגי סת"ס לביקורות ניסוי. התנאי הוא שלפחות 95% מהפרות

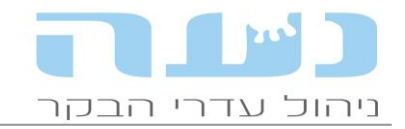

השתתפו בניסוי ויש להן תוצאות.

### <u>נטע</u>.5

#### פרות עתודה בנטע

המלצת שידוך מוועדת טיפוח תופיע בנטע. המטרה היא להביא לידי כך שהעתודות יוזרעו עם הפרים המתאימים.

#### 6. <u>הזנה</u>

#### • דוח חדש למעקב יומי אחרי ביצוע ההזנה

הזנה>> דוחות צריכת מזון, דוח מס' 12. הדוח מפרט את ביצוע ההזנה ברמת קבוצה או עגלה ליום לטווח התאריכים המבוקש ומציג את צריכת המזון הממוצעת לראש ביבש וברטוב.

#### דוח מרכז חדש לסיכום ההזנה

הזנה>> דוחות צריכת מזון, דוח מס' 13. הדוח מציג סיכום מרוכז של צריכת מזון תקופתית ויומית כללית וגם ממוצעת למזון ולראש בקבוצות המבוקשות, ביבש וברטוב ובנוסף עלות ח"י. דוח שימושי מאוד בזכות ריכוז הנתונים.

#### • אפשרות למחוק ספירת מלאי למזון בודד

הזנה>> מלאי >> רשימת תנועות מלאי, ניתן לבחור סוג תנועה "ספירת מלאי" ולמחוק את התנועה. בעבר לא ניתן היה למחוק ספירת מלאי למזון בודד אלא למחוק את הספירה כולה. כעת נוספה האפשרות הזו.

#### הוספת מזון במהלך חלוקה לבקריות RMH

לרפתות שמשתמשות בבקרית של RMH (תעשיות לכיש) נוספה האפשרות להגדיר בנעה בתכנון העגלה העמסת מזון במהלך חלוקת העגלה. ההגדרה מתבצעת בחלון תכנון העמסה ופריקת עגלות

|                   |                                    |                           |                           | ונוסונון בחון בכיי<br>הבקר | ע ייער דר ברדער דאריקון ד<br>נעה - מערכת ניהול עדרי 🔲 💻 🕹 |
|-------------------|------------------------------------|---------------------------|---------------------------|----------------------------|-----------------------------------------------------------|
|                   |                                    |                           |                           |                            | קובץ עדכון פעולות חלון עזרה                               |
|                   | 💿 🙉 🐘 🛛 🐇                          | 🚳 🛗   광 - 광 -   🏩 🕺 🤅     | x 🙉 🛯 📾 📾 🔊 🤉             | 🕸 🙏   🎛 🗒   🏤 🎟 🍳 📇 💪      |                                                           |
|                   |                                    |                           |                           |                            |                                                           |
|                   |                                    |                           |                           |                            |                                                           |
|                   |                                    |                           |                           |                            | 🔀 亘 🔤 תכנון קבוצות הזנה                                   |
|                   |                                    |                           | פריקת עגלות               | חכוון העמסת ו              | רשימת קבוצור הזנה                                         |
|                   |                                    |                           | 1000 10                   |                            | קוד שם קבוצת הזנה                                         |
|                   | Л                                  |                           | 27/10/14                  | תכנון לתאריך:              | קבוצה                                                     |
| סדר העמסת מזונות  |                                    |                           | 1 1                       | רשימת עגלות                | 5 יבע ת בליל יבי                                          |
| קוד שם<br>מזוו    | מספר סדר תוספת<br>חלוקה ענלות מזוו | שם בליל סה"כ<br>כמות      | שם קבוצת הזנה קוד<br>רליל | קוד                        | 6 עגלון הזרעה בליל עג                                     |
| 99 🚽              | p 1 1                              | בליל יבשות 9/03           | יבשות 207                 | 5                          | uu hita na analuu 7                                       |
| גלוטן פיד 24      | 2 1                                | בליל עג' הזרעה 1,550      | עגלות הזרעה 206           | 6                          | סת תכנון העמטת ופריקת עגלות (תצוגה מקדי                   |
| חיטה בית 14 6     | 3 1                                | בליל עגלות הרות 910       | עגלות הרות 205            | 7                          | •                                                         |
| 41 כוספה סויה     | 4 1                                | בליל יונקים 99,450        | יונקים 208                | 8                          |                                                           |
| 42 שעורה לחוצה    | 5 1                                | חלבות 6,075               | חולבות 1 🛛                | 9                          |                                                           |
| 16 קש חיטה        | 6 1                                | חלבות <mark>6,370</mark>  | חולבות 2                  | 10                         |                                                           |
| 17 קש תמרים       | 7 1                                | חלבות 5,950               | חולבות 3                  | 11                         |                                                           |
| 29 ירק זון        | 8 1                                | חלבות 4,725               | חולבות 4                  | 12                         |                                                           |
|                   | 9 1                                | חלבות <mark>16,485</mark> | תוספת ו                   | 13                         |                                                           |
| 54 ויטמנים ליבשו  |                                    |                           |                           |                            |                                                           |
|                   |                                    |                           |                           |                            |                                                           |
|                   |                                    |                           |                           |                            |                                                           |
| סדר חלוקה לקבוצות |                                    |                           |                           |                            |                                                           |
| שם קבוצה          |                                    |                           |                           |                            |                                                           |
| 10 20 5 10 1      |                                    |                           |                           |                            |                                                           |
|                   |                                    |                           |                           |                            |                                                           |
| יבשות 28          |                                    |                           |                           |                            |                                                           |
| 1 20 1101         |                                    |                           |                           |                            |                                                           |
|                   |                                    |                           |                           |                            |                                                           |

ע"י לחיצה על האייקון המסומן בחץ בצילום החלון הבא:

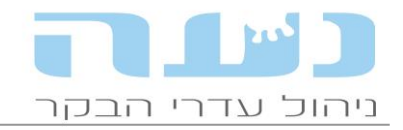

הלחיצה תפתח חלון חדש בו יש להכניס את ההגדרות המתאימות. בהדפסת החלון ע"י לחיצה על האייקון של המדפסת, יופיע המזון הנוסף להעמסה.

#### • הוספת הערה לדוח חליפה

כאשר מפיקים את דוח החליפה ניתן להוסיף הערה שתודפס על גבי הדוח. גישה לחלון מתפריט הזנה>> תכנון מנות>> משלוח חליפה.

| <b>a</b>    | פרמטרים לדו"ח חליפה/פרמיקס 💼 💼             |
|-------------|--------------------------------------------|
| <u>ה</u> צג | שם חליפה/פרמיקס: חליפ. אמבר פברואר 2015 💌  |
| צא          | כמות לייצור בק"ג: 1,000                    |
|             | עיגול כמויות המזונות: 📃                    |
|             | הערה להצגה בדו"ח: סדר וניקיון ערובה לנצחון |
|             |                                            |
|             |                                            |

## כך זה נראה בדוח החליפה:

|                                          |        |                         | ח חליפה      | "דו        |             |                         |          |         |
|------------------------------------------|--------|-------------------------|--------------|------------|-------------|-------------------------|----------|---------|
| 1,657.67 <mark>חיר לטון:</mark> 1,657.67 | n      | <mark>ז"ג:</mark> 1,000 | גודל אצוה בי | אר 2015    | . אמבר פברו | ערובת מזון: 30 חליפ     | זליפת/תו | הזמנת ו |
|                                          | 42.742 | נכנון ברטוב:            | משקל מנת ו   |            |             | בח"י: 20.001            | נת תכנון | משקל מ  |
|                                          |        |                         |              |            |             | קיון ערובה לנצחון       | סדר וני  | הערה:   |
|                                          |        | כמות באצוה              | אחוז         | כמות במנה  | כמות במנה   | שם מזון                 | קוד      | קוד     |
|                                          |        | בחומר רטוב              | ברטוב        | בחומר רטוב | בחומר יבש   |                         | מזון     | במכון   |
|                                          |        | 185.4211                | 18.542       | 0.6618     | 0.5870      | חיטה גרוסה              | 1/3      | 127     |
|                                          |        | 58.8815                 | 5.888        | 0.2101     | 0.2070      | סידנית                  | 12       | 112     |
|                                          |        | 23.0872                 | 2.309        | 0.0824     | 0.0820      | מלח 97% (               | 113      | 196     |
|                                          |        | 11.2074                 | 1.121        | 0.0400     | 0.0390      | שמן ו                   | 114      | 130     |
|                                          |        | 5.0404                  | 0.504        | 0.0180     | 0.0170      | A פרמיקס ויט' 10 מ' חוי | 115      | 179     |
|                                          |        | 14.9140                 | 1.491        | 0.0532     | 0.0510      | תרכיז חש"ח              | 116      | 198     |
|                                          |        | 98.6309                 | 9.863        | 0.3520     | 0.3400      | שומן מוגן               | 119      | 195     |
|                                          |        | 140.0924                | 14.009       | 0.5000     | 0.4380      | כ.סויה מקולפת 47.5%     | 125      |         |
|                                          |        | 420.2772                | 42.028       | 1.5000     | 1.3380      | DDG GOLDEN              | 127      | 150     |
|                                          |        | 42.0277                 | 4.203        | 0.1500     | 0.1470      | סודיום ביקרבונט         | 136      | 185     |
|                                          |        | 0.4203                  | 0.042        | 0.0015     | 0.0010      | ויטאמין E               | 138      | 188     |
|                                          |        | 1,000.0001              | 100.000      | 3.5690     | 3.2470      |                         |          | סה"כ    |
|                                          |        |                         |              |            |             |                         |          |         |
|                                          |        |                         | כמות בק"ג    | כמות בק"ג  | יחידת       | שם תכולה                | קוד      | קוד     |
|                                          |        | -                       | חומר רטוב    | חומר יבש   | מידה        |                         | תכולה    | במכון   |
|                                          |        |                         | 0.9102       | 0.9102     | ה"ג         | חומר יבש                | 1        | 1       |

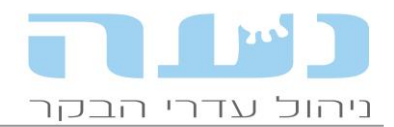

# 7. <u>כלכלי</u>

# • קוד חדש להשקעות

לחלון חשבוניות>> נושא השקעות, נוסף ערך חדש "קניית מכסה".

| )              |             |              |             |              |               | [קניה]       | בונית חדשה | דיווח פרטי חשנ 👝              |                     |
|----------------|-------------|--------------|-------------|--------------|---------------|--------------|------------|-------------------------------|---------------------|
|                |             |              |             |              |               |              |            | בונית                         | פרטי החש            |
| חשבוניות       |             |              | ה"כ מחיר:   | o 🗌          | 30/09/14 🌲    | מאריך הנפקה: |            | 1                             | מספר:               |
| ניה            | קנ          |              | גחוז הנחה:  | ĸ            |               |              | -          | השקעות 🦰                      | משא:                |
| תאריך תשלום: 🚔 |             |              | זנחת עיגול: | ר <b>+/-</b> | עודת משלוח:   |              | ₽▼         | אילות                         | שם ספק:             |
|                | סכום ששולם: |              | זע"מ 18.0%: | ם ב          |               |              |            |                               | הערה:               |
|                | תשלומים:    |              | ה"כ לתשלום: | c            |               |              | -          |                               | :0000               |
| גחוזי העמסה    | קוד א       | סה"כ<br>מטוב | מחיר        | כמות         | יחידת<br>מידה | ההשקעה       | תאור       | <b>נעשו ברפת</b><br>סוג השקעה | השקעות ש<br>#       |
| נ עגלות עגלים  | קעות        | הש           |             |              | -             |              |            | <b>▼</b>                      | 1                   |
|                |             |              |             |              |               |              |            | בנים<br>כונות וציוד           | <mark>סה"כ</mark> מ |

בברכה, צוות נעה